#### TERMO DE ACEITAÇÃO

#### **MEDIDAS:**

- APOIAR.PT/APOIAR.RESTAURAÇÃO
- APOIAR+SIMPLES
- APOIAR RENDAS
- Para verificar se já tem o <u>Termo de Aceitação Assinado</u>, de qualquer uma das medidas elencadas, deverá aceder à candidatura entrando diretamente na PAS da EMPRESA, com as <u>credenciais da AT da Empresa/Empresário</u>, em:

## https://pas.compete2020.gov.pt/pas2/acesso/app/LoginPAS.php

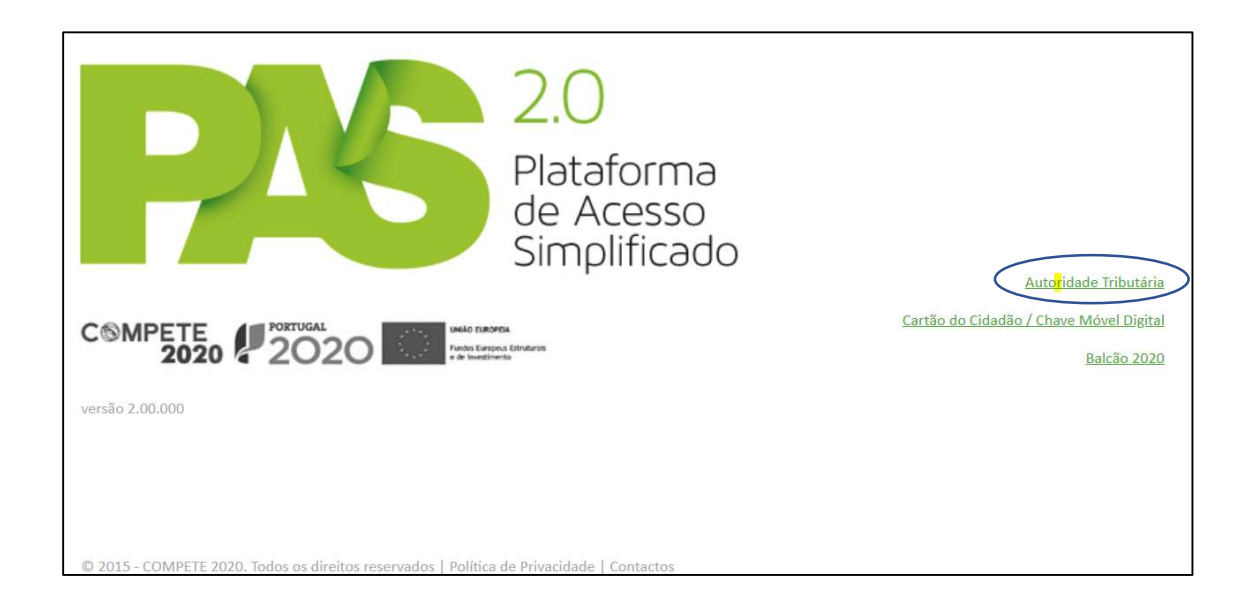

2) Deverá de seguida entrar nos PROJETOS ASSOCIADOS À CONTA, e selecionar a candidatura que pretende visualizar:

|                    | 2.0<br>Plataforma<br>de Acesso<br>Simplificado         |                                        |
|--------------------|--------------------------------------------------------|----------------------------------------|
| PT2020             | Projetos associados à conta                            | Todos os projetos -                    |
| Outros Projetos    | Com acesso a balcão específico 126. APOIAF             | RENDAS - PME Promotor/Lider            |
| Todas Candidaturas | 74.2 APOIAF<br>2 projetos                              | R.PT, Restauração - PME Promotor/Líder |
|                    | Candidaturas em curso - Portugal 2020 - Avisos abertos | NOVA CANDIDATURA                       |
|                    | 0 candidaturas                                         |                                        |

**3)** Terá então acesso ao ÍCONE, entre outros, do **TERMO DE ACEITAÇÃO** (no caso de ter sido notificado com decisão favorável)

| Pars 20<br>Paradama<br>de Aceso<br>Simplificado |                       |           |         |
|-------------------------------------------------|-----------------------|-----------|---------|
| Resumo                                          | Candidatura           | Mensagens | Pedidos |
| Notificações                                    | Termo de<br>Aceitação |           |         |
| -                                               |                       |           |         |
| Pedido Pagº /<br>Alteração                      |                       |           |         |
|                                                 |                       |           |         |

4) É importante verificar, em todas as candidaturas que submeteu, se o termo já está submetido/validado, entrando no ícone do Termo de Aceitação:

| TERMO DE A                                                                                                    | CEITAÇAO (Validad                                                                                                    | 0)                                                                                                    |                                                                                                    | VOLT                                                                                                    |
|----------------------------------------------------------------------------------------------------|----------------------------------------------------------------------------------------------------|----------------------------------------------------------------------------------------------------|----------------------------------------------------------------------------------------------------|----------------------------------------------------------------------------------------------------|
| Decisão                                                                                                    |                                                                                                    |                                                                                                    |                                                                                                    |                                                                                                    |
| Decisão                                                                                                    | Favorável                                                                                                    | Elegível                                                                                                    | 29.992,06                                                                                                    |                                                                                                    |
| Data Decisão                                                                                                  | 2021-05-18                                                                                                    | Apoio                                                                                                    | 7.498,41                                                                                                    |                                                                                                    |
|                                                                                                    |                                                                                                    |                                                                                                    |                                                                                                    |                                                                                                    |
|                                                                                                    |                                                                                                    | TERMO DE ACEITAÇÃO                                                                                                    |                                                                                                    |                                                                                                    |
|                                                                                                    |                                                                                                    | Programa APOIAR                                                                                                    |                                                                                                    |                                                                                                    |
|                                                                                                    |                                                                                                    | Medida APOIAR +SIMPLES                                                                                                    |                                                                                                    |                                                                                                    |
| Portaria n.º 271<br>se tomou conhe<br>Operacional Tei<br>financeira, no m<br>Fundos FEDER,<br>Termo de Aceiti | A/2020, de 24 de novembro, a<br>ecimento, e é aceite nos seus pr<br>mático Competitividade e Inter<br>nontante global de 7.498,41 € (<br>à candidatura n.º 162839, apre<br>s termos do Aviso para Apresen<br>ação, obrigando-se o beneficián | literado e republicado pela Porta<br>recisos termos, a decisão de apro<br>nacionalização de 2021-05-18, rel<br><i>sete mil, quatrocentos e novento</i> e<br>sentada pelo Beneficiário Lorona<br>Itação de Candidatura (AAC) nº 0°<br>rio ao seu integral cumprimento; | 2. Criografia Apolari, aprovac<br>ria n.º 15-B/2021, de 15 de jan<br>vação da Autoridade de Gestã<br>lativa à concessão de uma con<br>oito euros e quarenta e um cê<br>1/SI/2021, a qual é parte integ | ieiro, declara-se que<br>io do Programa<br>nparticipação<br>ntimost, através de<br>struter, NIF n.º<br>grante do presente |
| 2) Declara-se que<br>estabelecido no<br>pela Portaria n.º                                                     | se assume o compromisso de r<br>Regulamento do Programa AP<br>º 15-B/2021, de 15 de janeiro;                                                                                                    | espeitar todas as disposições legi<br>POIAR anexo à Portaria n.º 271-A/                                                                                                    | slativas aplicáveis em conforn<br>2020, de 24 de novembro, alt                                                                                                    | nidade com o<br>erado e republicad                                                                                        |
| <ol> <li>Mais se declara<br/>submissão da ca</li> </ol>                                                       | que se tem perfeito conhecimo<br>andidatura, e nos 60 dias úteis :                                                                                                    | ento que, durante o período de co<br>subsequentes à apresentação do                                                                                                    | oncessão do apoio, contado a<br>pedido de pagamento final, s                                                                                                    | partir da data de<br>e encontra obrigad                                                                                   |
| a) a não distribu                                                                                             | ir lucros e dividendos, sob qual                                                                                                    | lquer forma, nomeadamente a tít                                                                                                    | ulo de levantamento por cont                                                                                                    | a;                                                                                                    |
| b) a não fazer ce<br>do posto de t<br>respetivamen                                                            | essar contratos de trabalho ao a<br>rabalho, ou de despedimento p<br>lte, nem iniciar os respetivos pr                                                                                                    | abrigo das modalidades de despe<br>por inadaptação, previstos nos art<br>rocedimentos;                                                                                                    | dimento coletivo, de despedir<br>igos 359.°, 367.° e 373.° do Co                                                                                                    | mento por extinção<br>ódigo do Trabalho,                                                                                  |
| c) a não cessar a                                                                                             | atividade.                                                                                                    |                                                                                                    |                                                                                                    |                                                                                                    |
| 4) Declara-se aind                                                                                            | a que se:                                                                                                    |                                                                                                    |                                                                                                    |                                                                                                    |
| <ul> <li>a) autoriza a Agé<br/>Temático Con<br/>ações de cont<br/>prosseguidos</li> </ul>                     | ência para o Desenvolvimento e<br>npetitividade e Internacionaliza<br>trolo e auditoria com vista a ass<br>com os apoios e cumprem a le                                                                                                    | e Coesão, I.P., em articulação com<br>ação, e o IAPMEI - Agência para a (<br>segurar que os recursos financeiro<br>gislação europeia e nacional relat                                                                                                    | a Autoridade de Gestão do Pi<br>Competitividade e Inovação, I<br>os são utilizados em conformi<br>iva aos fundos estruturais e d                                                                       | rograma Operacion<br>.P. a desencadear<br>dade com os objetiv<br>e investimento;                                          |
| <ul> <li>b) tem perfeito<br/>qualquer irreg<br/>recuperação<br/>atual redação</li> </ul>                      | conhecimento que em caso de<br>gularidade, nomeadamente a p<br>dos apoios atribuídos, nos term<br>;                                                                                                    | incumprimento de qualquer das o<br>restação de falsas declarações no<br>los previstos no artigo 26.º do De                                                                                                    | obrigações prevista no n.º 3 o<br>o âmbito da concessão do apo<br>creto-Lei n.º 159/2014, de 27                                                                                                    | u a ocorrência de<br>io, pode dar lugar à<br>de outubro, na sua                                                           |
| c) tem perfeito o<br>contributiva r<br>do Balcão do<br>FEEI;                                                  | conhecimento que a realização<br>egularizada perante a administ<br>Portugal 2020 e ainda de uma s                                                                                                    | dos pagamentos está dependent<br>cração fiscal e a segurança social,<br>situação regularizada em matéria                                                                                                    | e da confirmação da situação<br>verificada através dos proced<br>de reposições no âmbito dos                                                                                                    | tributária e<br>imentos automático<br>financiamentos do:                                                                  |
| d) tem perfeito<br>artigo 13.º-F o<br>pela Portaria<br>verificação da<br>da informação<br>redução do va       | conhecimento que, para efeito<br>do Regulamento do Programa /<br>n.º 15-B/2021, de 15 de janeiro<br>a quebra de faturação declarad;<br>o relativa à situação tributária e<br>alor do apoio atribuído ou a rev                                | s de comprovação dos critérios de<br>APOIAR anexo à Portaria n.º 271-,<br>, no momento da validação do pr<br>a, com base nos dados comunicad<br>e à informação cadastral relativa à<br>rogação da decisão.                                                            | e elegibilidade e condições de<br>A/2020, de 24 de novembro, a<br>esente termo de aceitação, se<br>los à AT no sistema e-Fatura, b<br>à atividade, podendo desta ve                                    | acesso previstas n<br>Ilterado e republica<br>procederá à<br>pem como à consult<br>rificação ocorrer ur                   |
| Para os efeitos es                                                                                            | tabelecidos no n.º 6 do artigo 5                                                                                                    | .º do Regulamento do Programa                                                                                                    | APOIAR anexo à Portaria n.º 2                                                                                                    | 271-A/2020, de 24 d                                                                                                    |

Caso não esteja como ACEITE, irá aparecer por debaixo do termo de aceitação, no fim da página, a opção "ACEITAR", a qual deve confirmar/submeter.

Só com essa ação é que ficará concluída a aceitação, aparecendo então "TERMO VALIDADO", sendo iniciado o ciclo de recebimentos da candidatura.

### PEDIDO DE PAGAMENTO FINAL (última tranche do <u>APOIAR.PT</u>)

No que respeita ao Programa Apoiar.PT, o pagamento é feito em 2 tranches.

Os primeiros 50% são adiantados aquando da assinatura eletrónica do Termo de Aceitação.

Porém, os restantes 50%, requerem a submissão do PEDIDO FINAL, que é feita em 2 fases:

- 1) Entrar na PAS da Empresa/Empresário, em: https://pas.compete2020.gov.pt/pas2/acesso/app/LoginPAS.php
  - a) Selecionar a candidatura que pretende:

|                    | Prosesso<br>Plataforma<br>de Acesso<br>Simplificado    |                              |                   |
|--------------------|--------------------------------------------------------|------------------------------|-------------------|
| PT2020             | Projetos associados à conta                            |                              | Todos os projetos |
| Outros Projetos    | Com acesso a balcão específico                         | APOIAR RENDAS - PME          | Promotor/Líder    |
| Todas Candidaturas | 74 A                                                   | APOIAR.PT, Restauração - PME | Promotor/Líder    |
|                    | Candidaturas em curso - Portugal 2020 - Avisos abertos | NOVA                         | CANDIDATURA       |
|                    | 0 cand                                                 | idaturas                     |                   |

b) Clicar no botão de "PEDIDO DE PAGAMENTO/ALTERAÇÃO"

| Partition Partition        |                       |           |                     |
|----------------------------|-----------------------|-----------|---------------------|
|                            |                       |           |                     |
| Resumo                     | Candidatura           | Mensagens | <b>?</b><br>Pedidos |
| Notificações               | Termo de<br>Aceitação |           |                     |
| Pedido Pagº /<br>Alteração |                       |           |                     |
|                            |                       |           |                     |

c) Deverá clicar em NOVO PEDIDO (relativo ao PEDIDO DE PAGAMENTO FINAL), e de seguida em CONFIRMAR NOVO PEDIDO:

|                                                                                                    | PROGRAMA                                                                                                    |
|----------------------------------------------------------------------------------------------------|----------------------------------------------------------------------------------------------------|
| PEDIDOS DE PAGAMENTO / ALTERAÇÃO                                                                                                    | VOCTAR                                                                                                    |
| Pedidos de Pagamento / Alteração que pode aprese                                                                                                    | entar:                                                                                                    |
| <ul> <li>Nos termos do ponto 8.1 f) i, do <u>Aviso</u>, pode apresentar um Pedio<br/>recebimento da segunda tranche do pagamento do apolo referer<br/>aprovado).</li> </ul> | do de Pagamento Intercalar, no âmbito da Medida APOIAR.PT, para<br>nte aos três primeiros trimestres de 2020 (restantes 50% do valor |
| NOVO PEDIDO                                                                                                    |                                                                                                    |
| Nos termos dos ponto 8 1 d) I. e II. do <u>Aviso</u> , pode Apresentar Per<br>incorporando os valores do 4ª trimestre de 2020 e extensão para<br>NOVO PEDIDO                | dido de Pagamento Final, no âmbito da Medida APOIAR.PT,<br>1 o 1º trimestre de 2021.                                                 |
| <ul> <li>No âmbito da medida APOIAR Restauração, pode apresentar um<br/>abrangência territorial ou do prolongamento da suspensão de ati<br/>uma orangemento</li> </ul>      | n novo pedido de pagamento intercalar decorrente do alargamento da<br>Ividades.                                                      |
| NOVO PEDIDO                                                                                                    |                                                                                                    |
|                                                                                                    | 40 2015 - COMPETE 2020 - Todos os cineitos reservados                                                                                |

|                                                      | PROGRAMA<br>APOIAR                                  |
|------------------------------------------------------|-----------------------------------------------------|
| PEDIDOS DE PAGAMENTO / ALTERAÇÃ                      | O VOLTAR                                            |
| Pedido de Pagamento Final do apoio ao AP             | OIAR.PT                                             |
| preenchimento dos valores da faturação comunicados à | AT no sistema e Fatura.                             |
| NIF                                                  |                                                     |
| Nome                                                 |                                                     |
| CONFIRMAR INÍCIO DE NOVO PEDIDO CANCELAR             | INÍCIO DE NOVO PEDIDO ALTERAR CC                    |
|                                                      | © 2015 - COMPETE 2020 - Todos os direitos reservado |

(existe inclusive a possibilidade de alterar CC, para os casos em que houve transição de contabilista certificado).

Desta forma, fica iniciado o PEDIDO FINAL, mas o mesmo tem que ser SUBMETIDO no passo seguinte:

## 2) Entrar na PAS do CC, com as credenciais da AT do Contabilista Certificado:

# https://pas.compete2020.gov.pt/pas2/acesso/app/LoginCC.php#

| 2.0<br>Plataforma<br>de Acesso<br>Simplificado                                                                                                    | Acesso Contabilista Certificado                                      |
|----------------------------------------------------------------------------------------------------|----------------------------------------------------------------------|
| COMPETE 2020 COZO COMPANIAN AND COMPANIAN AND COMPANIAN AN | <u>Cartão do Cidadão / Chave Móvel Digital</u><br><u>Balcão 2020</u> |
| versão 2.00.000                                                                                                    |                                                                      |
|                                                                                                    |                                                                      |
| © 2015 - COMPETE 2020. Todos os direitos reservados   Política de Privacidade   Contactos                                                                                                    |                                                                      |

a) Selecionar a candidatura que pretende, clicando no "lápis amarelo", por forma a submeter o Pedido Final:

| Pedidos de l | Pagamento A | POIAR         |                       |  |
|--------------|-------------|---------------|-----------------------|--|
| Nº Projeto   | Nº Ped.     | NIF/NIPC Nome | Aviso                 |  |
|              | 1           |               | APOIAR.PT+Restauração |  |

# b) Entrar no Formulário de Pedido de Pagamento final, verificar se está tudo conforme, e clicar então <u>no fim da página, em VALIDAR e SUBMETER:</u>

|                            | s de faturação apresentados em ca                         | andidatura?                    |                          |
|----------------------------|-----------------------------------------------------------|--------------------------------|--------------------------|
| retende incluir o 4º Trime | estre 2020 e a respetiva extensão p<br>1º a 3º Trimestres | 4º Trimestre 2021              | Total                    |
| Faturação 2019             | 11.086,00                                                 | 7.175,85                       | 18.261,85                |
| Faturação 2020             | 6.977,00                                                  | 4.801,93                       | 11.778,93                |
| Diminuição (%)             | 37,06                                                     | 33,08                          | 35,50                    |
| Diminuição (valor)         | 4.109,00                                                  | 2,373,92                       |                          |
| Aplicação da taxa 20%      | 821,80                                                    | 474,78                         |                          |
| Apoio 2020                 |                                                           |                                | 1,296,58                 |
| Apoio 2021                 |                                                           |                                | 474,78                   |
| TOTAL                      |                                                           |                                | 1.771,36                 |
| ustificações (alterações à |                                                           | 1770                           |                          |
| ustificações (alterações à |                                                           |                                |                          |
| ustificações (alterações à | Decisão atual                                             | Apurado neste pedido           | Nova decisão             |
| ustificações (alterações à | Decisão atual<br>821,80                                   | Apurado neste pedido<br>949,56 | Nova decisão<br>1.771,36 |

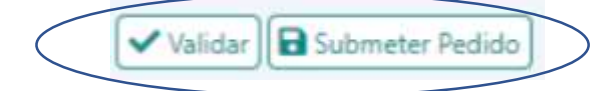

#### Alertas:

 Após a submissão do pedido final, pode sempre consultar o circuito dos pagamentos ou o estado do processo, na PAS da EMPRESA, no botão RESUMO: (https://pas.compete2020.gov.pt/pas2/acesso/app/LoginPAS.php)

| RAS a                                | faces<br>danse<br>official                                                    |                                          |                                           |            |                                         |
|--------------------------------------|-------------------------------------------------------------------------------|------------------------------------------|-------------------------------------------|------------|-----------------------------------------|
|                                      |                                                                               |                                          | 2                                         | Eventos    |                                         |
| 0                                    |                                                                               | $\sim$                                   | ·                                         | 2021-03-25 | Receção da candidatura                  |
| Rest                                 | imo Candidatura                                                               | Mensagens                                | Pedidos                                   | 2021-04-22 | Notificação da decisão final <u>Ver</u> |
| 10                                   |                                                                               |                                          |                                           | 2021-04-22 | Decisão Aceite                          |
| 1                                    | 2 <u>^</u>                                                                    |                                          |                                           |            |                                         |
| Notific                              | ações Empresa Única                                                           | Termo de<br>Aceitação                    |                                           |            |                                         |
|                                      |                                                                               |                                          |                                           |            |                                         |
|                                      |                                                                               |                                          |                                           |            |                                         |
|                                      |                                                                               |                                          |                                           |            |                                         |
| Aut. Gestão<br>Organismo<br>Situação | Programa Operacional Co<br>IAPMEI - Agência para a C<br>/Execução/Pagamento/P | ompetitividade<br>Competitividade<br>TRF | e Internacionalizaç<br>e e Inovação, I.P. | ão         |                                         |
| Histórico                            |                                                                               |                                          |                                           |            |                                         |
| 2021-03-25                           | Receção de candidatura                                                        |                                          |                                           |            |                                         |
| 2021-04-21                           | Parecer da Autoridade de G                                                    | estao                                    |                                           |            |                                         |
| 2021-04-22                           | Decisão                                                                       |                                          |                                           |            |                                         |
| 2021-04-22                           | Notificação da decisão final                                                  |                                          |                                           |            |                                         |
| 2021-04-22                           | Assinatura do Termo de Ace                                                    | itação                                   |                                           |            |                                         |
| 2021-04-22                           | Emissão de ordem de pagan                                                     | nento                                    |                                           |            |                                         |
|                                      | Pagamento                                                                     |                                          |                                           |            |                                         |
| 2021-04-28                           | rugumento                                                                     |                                          |                                           |            |                                         |
| 2021-04-28                           | regemento                                                                     |                                          |                                           |            |                                         |

- No caso de haver majorações (apenas para quebras superiores a 50%), em que o pedido final já esteja submetido, não necessita fazer mais pedidos, pois é automático.
- Alguma dúvida na operacionalização/submissão dos pedidos de pagamento final, aconselhamos que use o email específico da Ordem para o Programa Apoiar: <u>apoiar.pt@occ.pt</u>